## How to Access ECN

There are multiple ways to access ECN. The following directions outline some of the ways you may access ECN through your web browser. Once you have logged in to ECN, you can enter a course (see page 3 for how to enter a course).

**Note:** For the best performance, please use Mozilla Firefox or Google Chrome.

## Option One: Go to ecn.walsh.edu

1. Open your web browser and enter <u>ecn.walsh.edu</u> in the address bar.

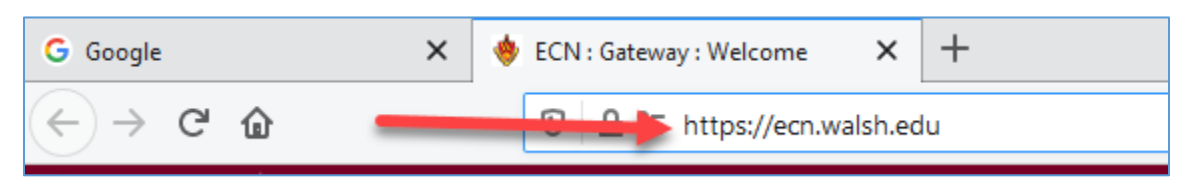

2. Click on the Walsh login link in the top right corner of ECN.

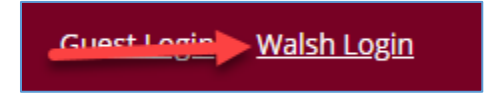

3. Enter your Walsh username and password and click the login button.

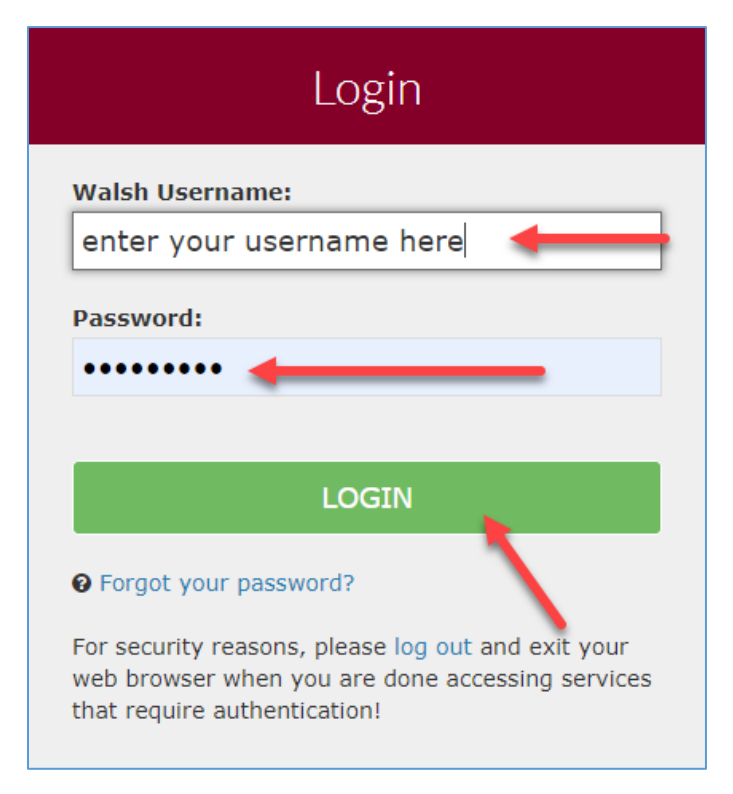

## Option Two: Go to www.walsh.edu

1. Open your web browser and enter <u>www.walsh.edu</u> in the address bar.

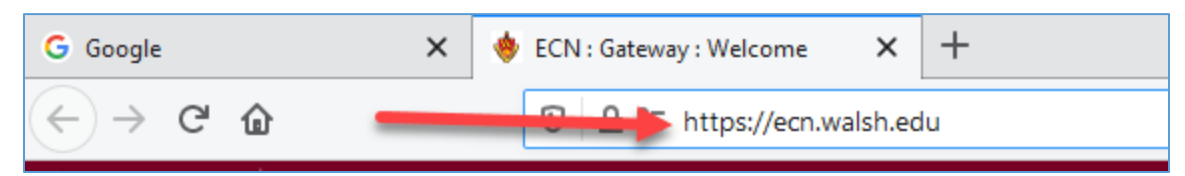

2. Scroll to the bottom of the page and click on the ECN link.

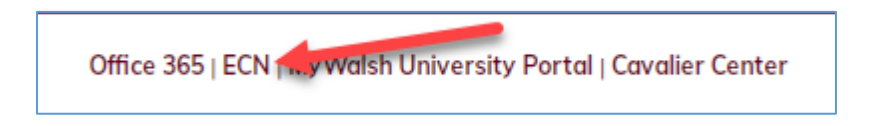

3. Click on the Walsh login link in the top right corner of ECN.

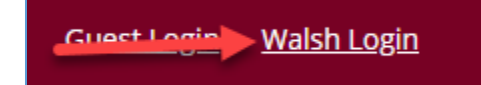

4. Enter your Walsh username and password and click the login button.

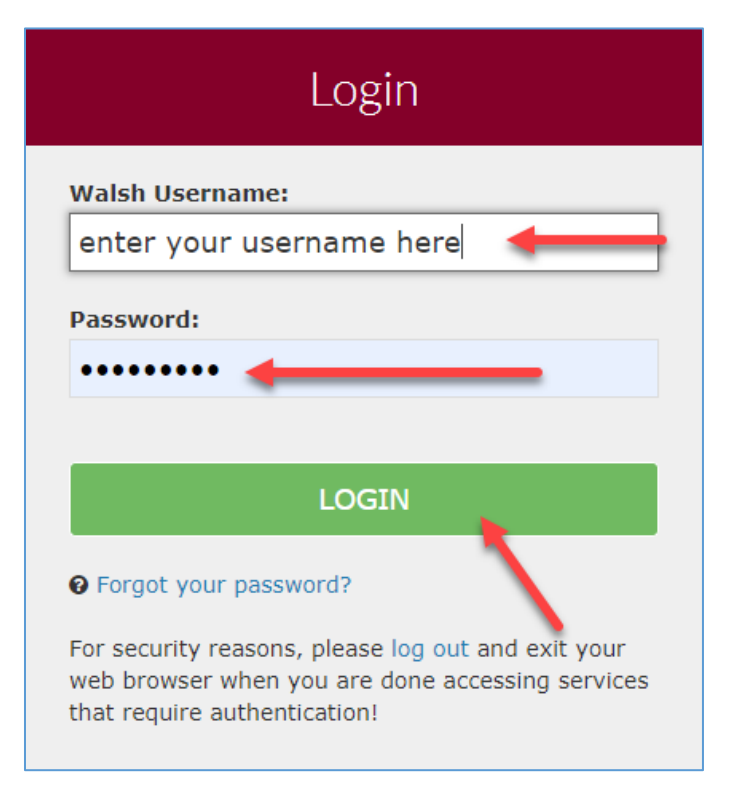

## Enter Your Course

1. Click on the Courses link in the top right corner of ECN.

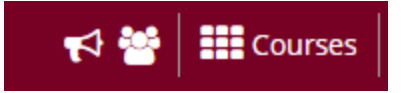

2. A list of your courses will appear. Click on the name of a course to enter it.

|                   | View All Sites                 | Create Nev                                       |
|-------------------|--------------------------------|--------------------------------------------------|
| tes (9) 🔺         |                                |                                                  |
| ır favorites bar. |                                |                                                  |
|                   |                                |                                                  |
| 8                 |                                |                                                  |
|                   | 🔶 OTHER                        |                                                  |
| ~                 | A Home                         | ~                                                |
| ~                 | 🔶 Administration Workspace     | ~                                                |
| ~                 |                                |                                                  |
| v                 | CHD Supervision Training       | ~                                                |
| v                 | 🖒 Classroom Continuity         | ~                                                |
| *                 | Course Build - 8wk             | ~                                                |
| *                 | Course Build - 8wk NEW         | ~                                                |
| *                 | DEV - Test Worksite            | ~                                                |
| ~                 | Faculty ONL Orientation        | ~                                                |
| *                 | Faculty Technology Cmt         | ~                                                |
| *                 | 🖒 FRTP 19-20                   | ~                                                |
| *                 | 🛱 Gen Ed                       | ~                                                |
| *                 | KP Respository                 | ~                                                |
| ~                 | LOR                            | ~                                                |
| ~                 | Mary Beth ID                   | ~                                                |
|                   | tes (9) A<br>ar favorites bar. | View All Sites<br>tes (9) ▲<br>ar favorites bar. |